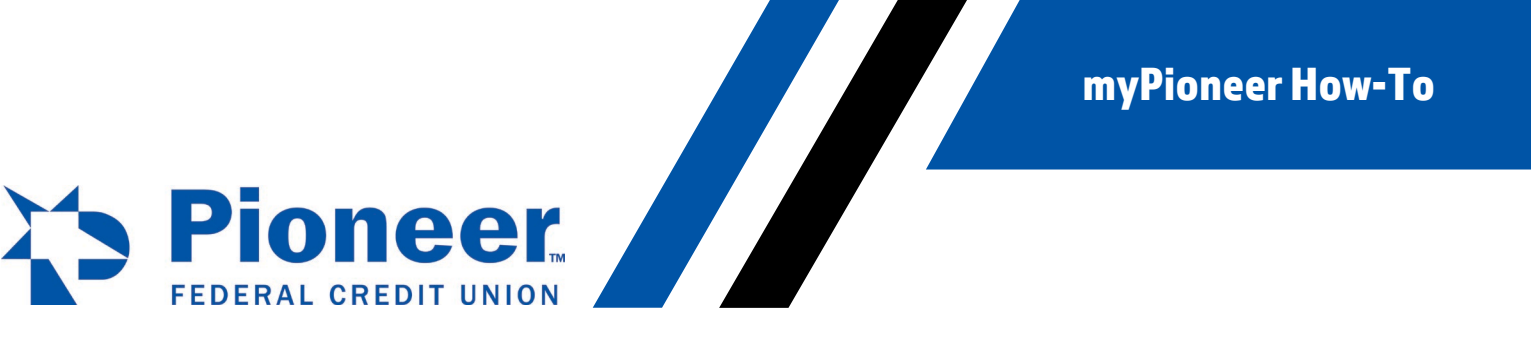

## How to Disable Alerts from myPioneer mobile app

Within the app, click on the 3 line hamburger button in the top right corner.

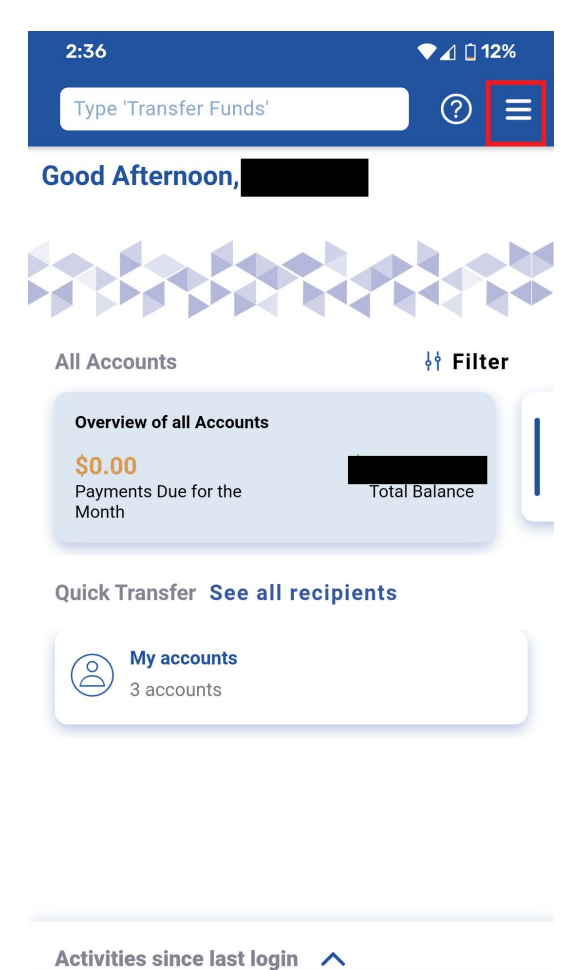

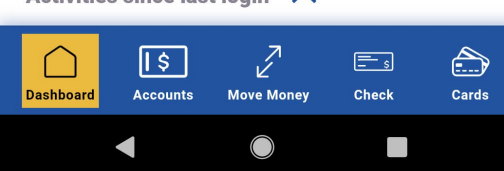

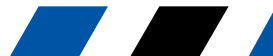

Menu fir 1 **myPioneer How-To** 

In the menu, find and click on Alert Settings.

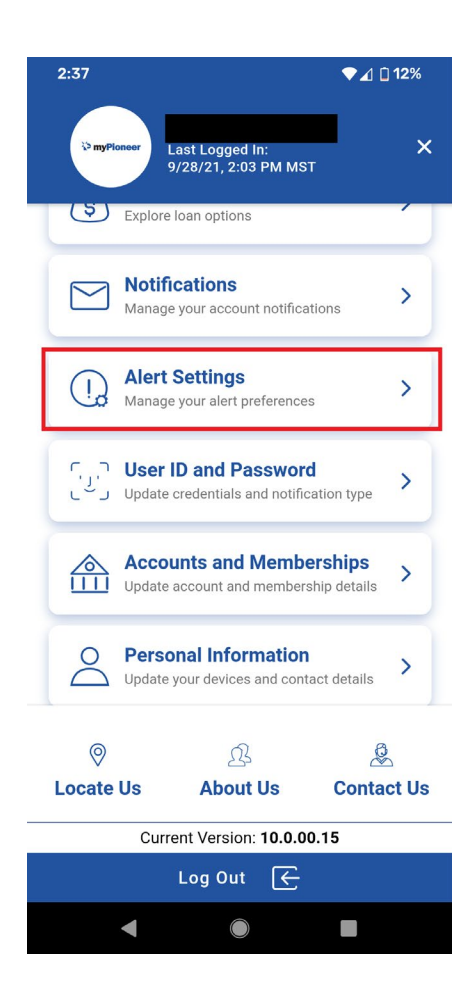

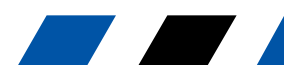

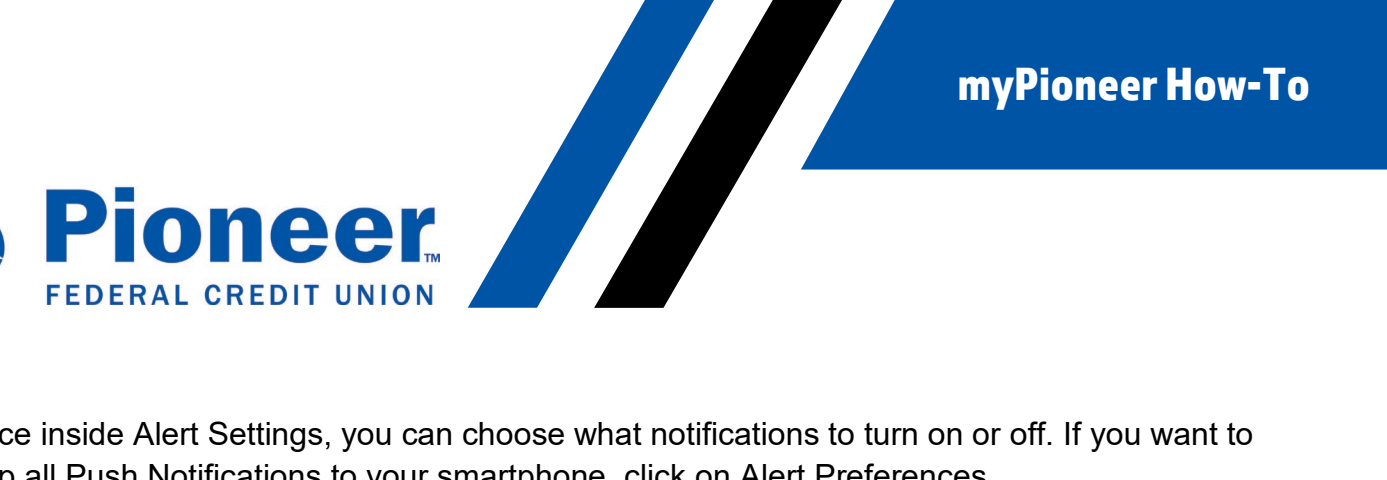

Once inside Alert Settings, you can choose what notifications to turn on or off. If you want to stop all Push Notifications to your smartphone, click on Alert Preferences.

| 2:37                    | ♥⊿ 🗋 12% |
|-------------------------|----------|
| ← Alert Settings        | ② ≡      |
| Account Specific Alerts | >        |
| Do-Not-Disturb          | >        |
| Alert Preferences       | >        |
| Alert History           | >        |
| General Alerts          | >        |
|                         |          |

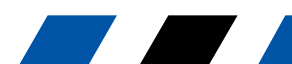

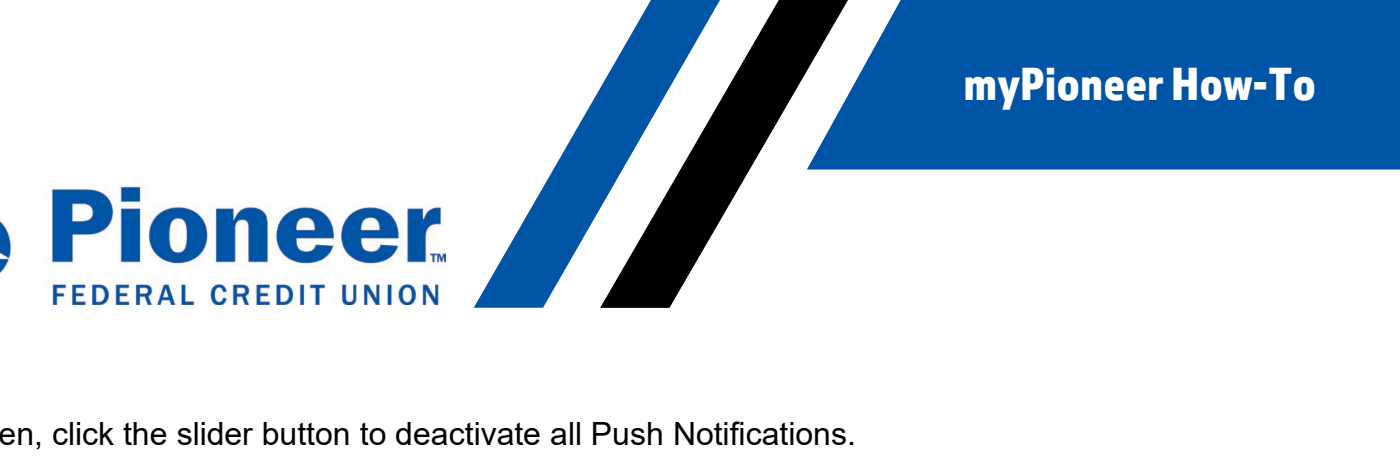

Then, click the slider button to deactivate all Push Notifications.

| 2:37 🔷                                                                                                | 1 🗋 12% |
|----------------------------------------------------------------------------------------------------|---------|
| ← Alert Preferences                                                                                   | ?       |
| Push Notifications<br>Turning it on will enable alert notifications                                   |         |
| SMS Alerts<br>(+1) 7**-***60                                                                          |         |
| Email Alerts<br>B******N@G****.COM                                                                    |         |
| <ol> <li>If you wish, you can change your Phone and<br/>Address in Change Contact Details.</li> </ol> | l Email |
| Cancel                                                                                                | Save    |

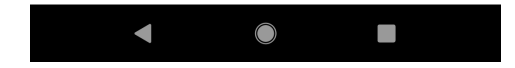

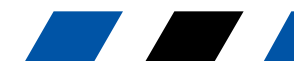